# **RENTA** User Manual

# **Electronic Touch Price Tag Scale**

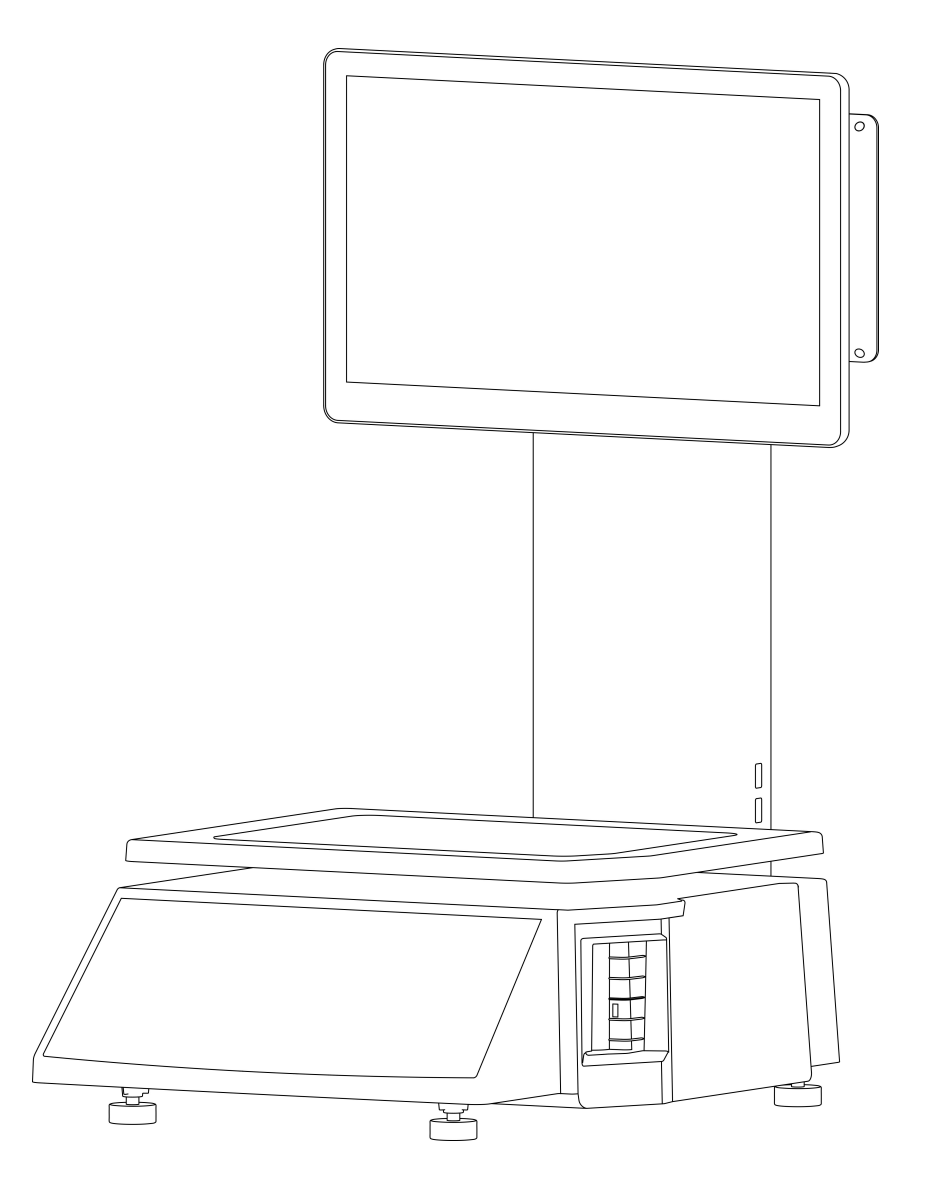

Rongta Technology (Xiamen) Group Co., Ltd.

#### www.rongtatech.com

## Contents

| Introduction                                                                 |
|------------------------------------------------------------------------------|
| 1. Specification of Electronic touch price tag scale register                |
| 2. Standard configuration of Electronic touch price tag scale register       |
| 3. Electronic touch price tag scale installation steps4                      |
| 3.1 Assembly step4                                                           |
| 3.2 The installation of the thermal receipt paper5                           |
| 4. Overall Appearance                                                        |
| 5. Common easy-to -use operations7                                           |
| 5.1 Switch on and off7                                                       |
| 5.2 Power Connection7                                                        |
| 5.3 Communication Interface8                                                 |
| 5.4 Electronic touch price tag scale interface8                              |
| 6. Troubleshooting of Electronic touch price tag scale register              |
| 6.1 Crash or fail to start10                                                 |
| 6.2 The main display screen or customer display screen does not display      |
| or the display screen is blurred10                                           |
| 6.3 The touch screen cannot be used or is not sensitive                      |
| 6.4 Customer display screen does not display10                               |
| 6.5 Unable to weigh properly (please contact the After-sales Service)10      |
| 7. Appendix Comparison Table of Gravitational Acceleration Corrected Value11 |

# ELECTRONIC CASH SCALE

### Introduction

Thank you for choosing our Electronic Touch Price Tag Scale. In order to operate Electronic touch price tag scale correctly, User manual is detailed in function and operation method of Electronic Touch Price Tag Scale, which help user with doubt quickly when come up against mechanical fault.

Rongta research, develop, produce and sale the Electronic touch price tag scale independently, which is high-performance Electronic Touch Price Tag Scale.

Electronic touch price tag scale is the best choice for user in label printing business line with fashion appearance, power function and high durable, which make Electronic touch price tag scale more popular in store ,fresh food supermarket and so on.

Note: this product information are subject to change without prior notice.

This information is for reference only. In addition to China's existing laws and regulations, the company does not undertake any due to the direct or indirect losses caused by use of this information.

The company reserves the final interpretation.

# ELECTRONIC CASH SCALE

# 1. Specification of Electronic touch price tag scale register

• The Weighing range and accuracy:

Max weight: 15kg Min weight: 40g 0kg to 6kg \* 0.002kg (e=2g) 6kg to 15kg \* 0.005kg (e= 5g)

- The accuracy grade: (III)
- Resolution

Input sensitivity:greater than or equal to  $50 \mu V/D$ 

zero-point adjustment range: ±60mV

temperature coefficient: ±0.0012%CTYP

[Zero] ±(0.2µV+0.0008% of Dead Load)/°CTYP

Nonlinearity: 0.01%F.S.

A/D resolution: Max 30000 resolution

Display resolution: 1/3000

A/D conversion rate: 10 times/second

• Regular:

Power supply:AC100~240V,50/60Hz

Power consumption: Printing 50W

operating temperature: 0°℃-40°C

Physical appearance: 379.2×535.8×654.3mm

# 2. Standard configuration of Electronic touch price tag scale register

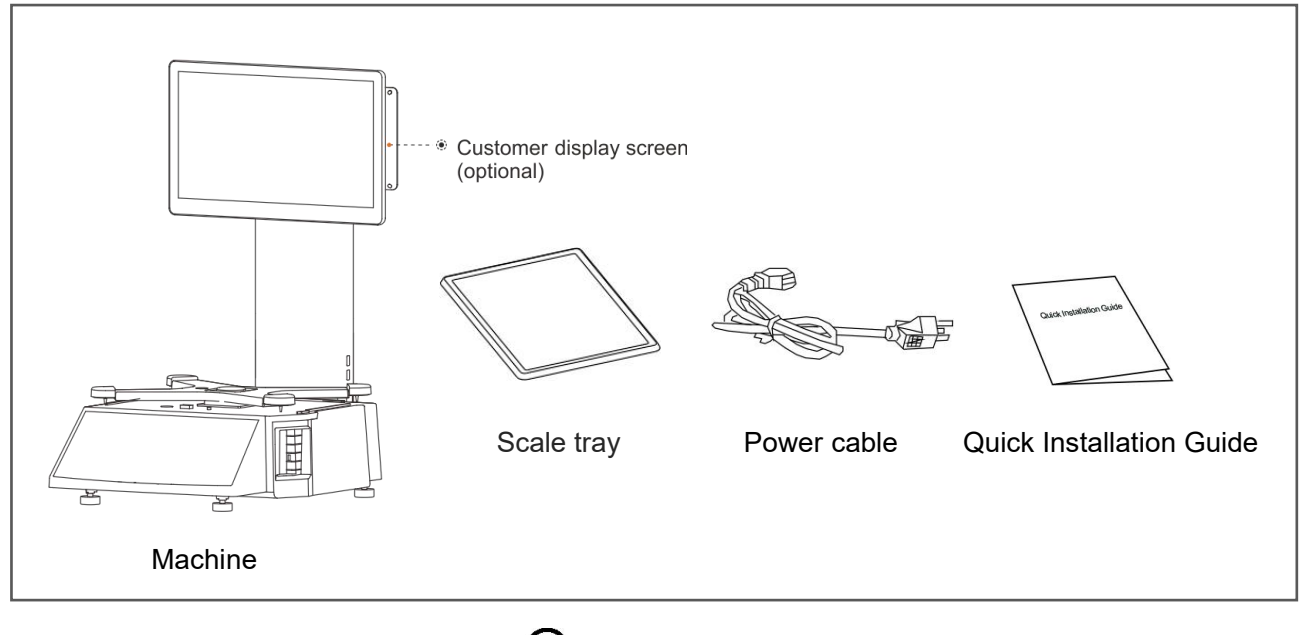

The pictures are for reference only, please subject to practicality.

# Electronic touch price tag scale installation steps Assembly step

1. Open the carton and remove the protective cover.

2. Connect the display module terminal and the main body terminal.

3. Tighten the four screws at the bottom of the main body.

4. Place the machine on a solid level surface, adjust the four adjustable feet until the level bubble is in the middle, then place the weighing pan on the weighing pan bracket.

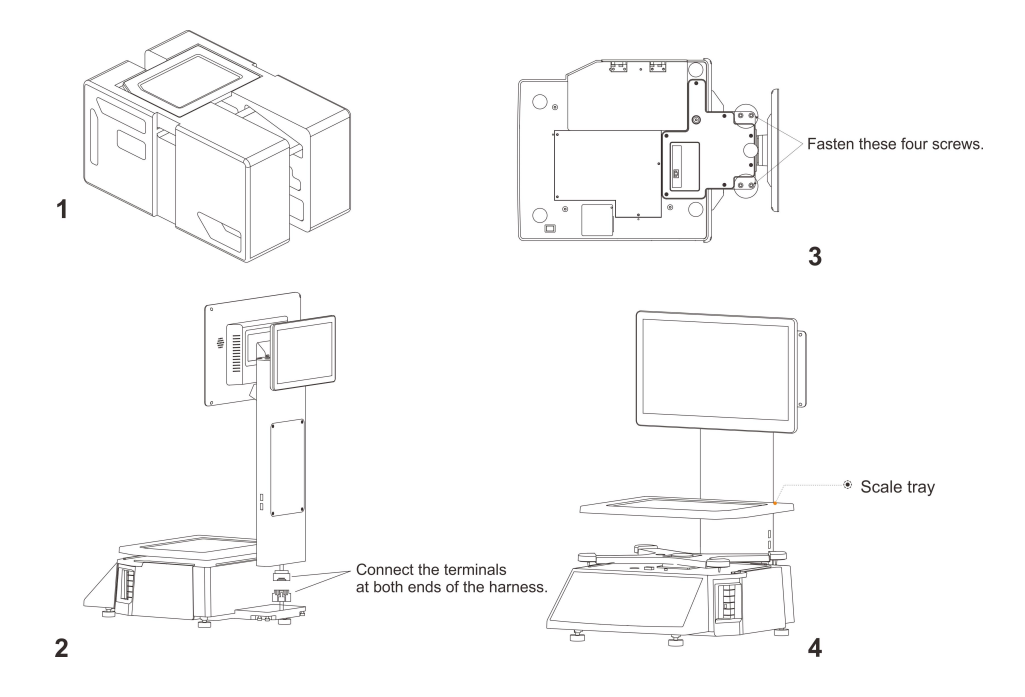

## ELECTRONIC CASH SCALE

### 3.2 The installation of the thermal receipt paper

1. Open the side panel

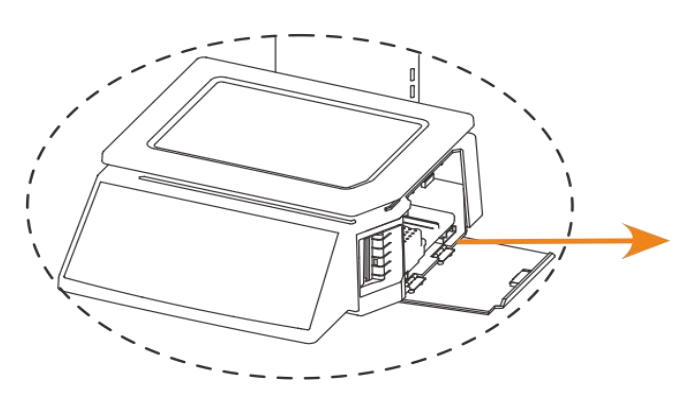

3. Tear off the first few sheets of the label paper roll, roll the paper roll onto the recovery paper roll through the paper guide block, and then adjust the paper width adjustment block to a suitable position

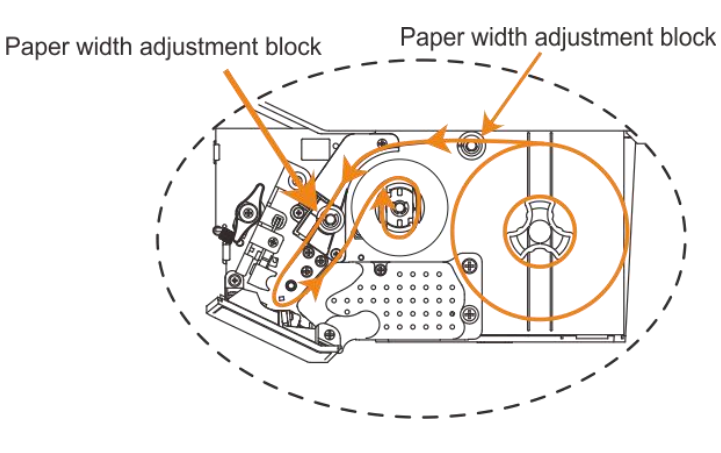

5. Tighten the label paper

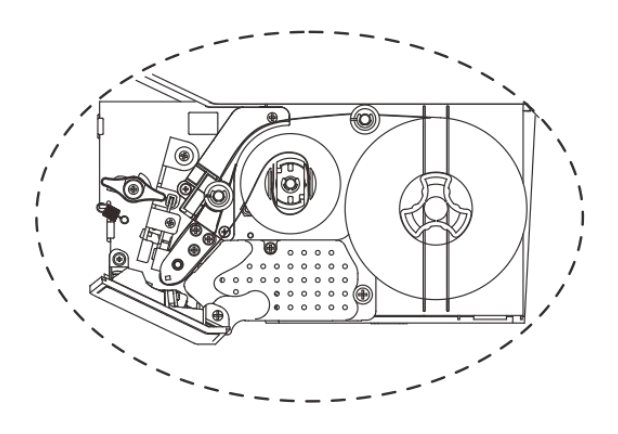

2. Take out the printer

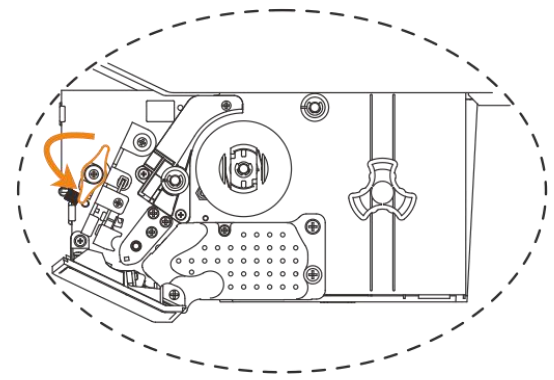

4.Close the printing head

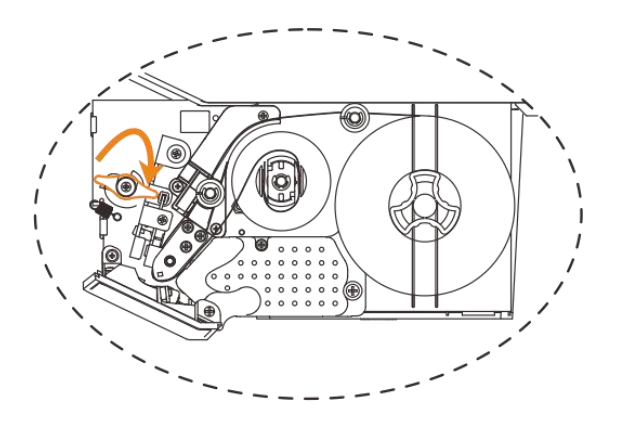

6. Take the printer module and close the side cover

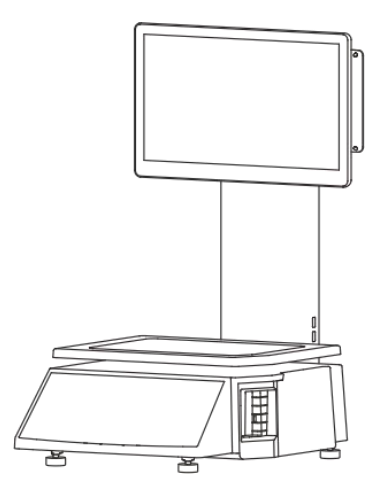

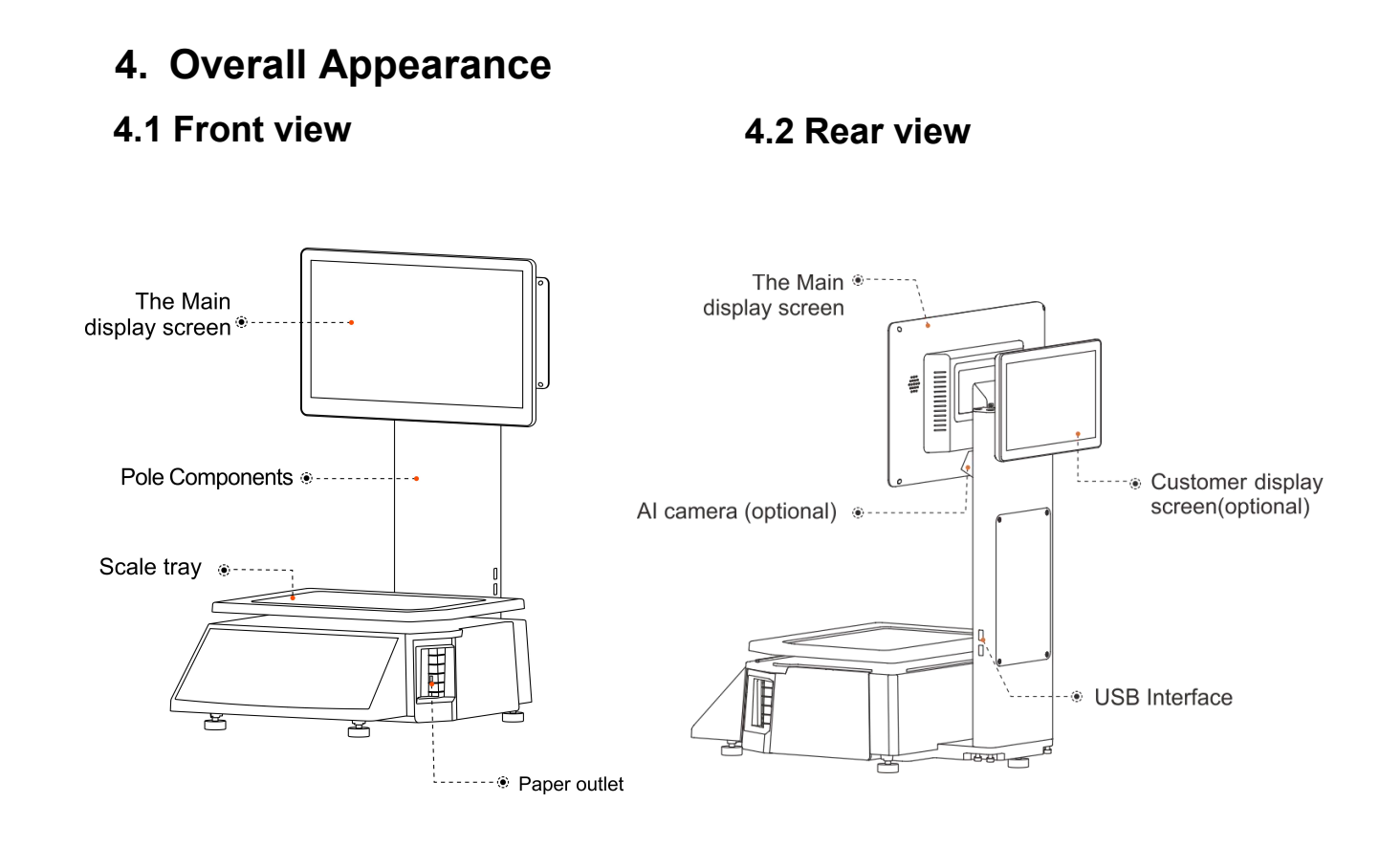

#### 4.3 Bottom View

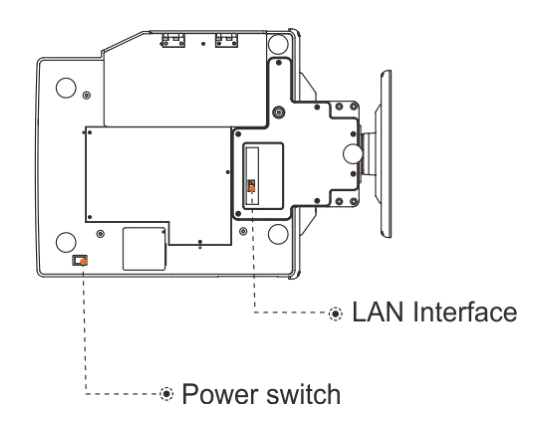

## 5. Common easy-to -use operations

### 5.1 Switch on and off

1.After the power is turned on, turn on the power "on/off" at the bottom of the label scale

2.After starting up and entering the system, the corresponding external device can be connected to the corresponding interface for use;

3.If turned on abnormally, the device can be handled in accordance with the exception handling description.

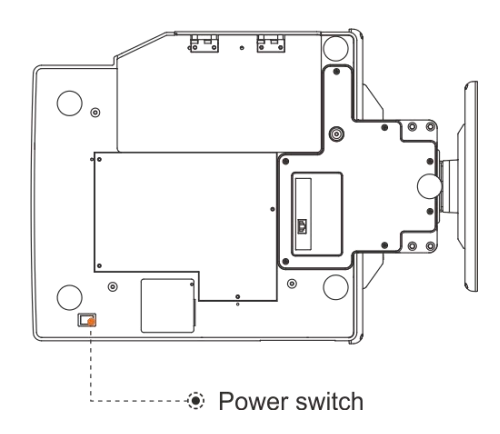

### Attention: Under self-test situation, please do not press any button and make sure nothing is on the scale, otherwise it can't work normally

### 5.2 Power Connection

1.Plug the power cord into the power terminal equipment scale;

2.Connect the adapter to one end of the Power cord.

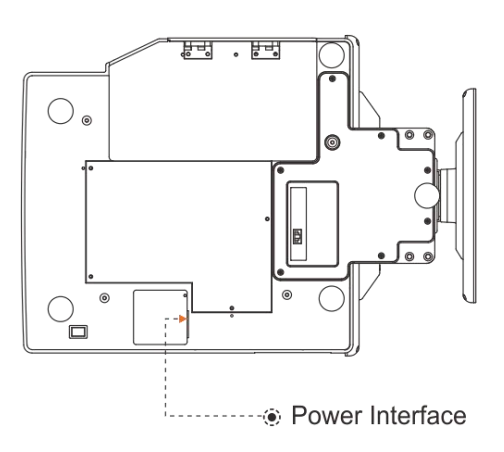

### **5.3 Communication Interface**

The factory communication interface of the product is fixed at COM2 and cannot be changed through other software. Communicating through other interfaces is also not supported.

### 5.4 Electronic touch price tag scale interface

#### 5.4.1 Ethernet interface

The Ethernet interface socket of Electronic touch price tag scale is standard RJ45-8P,

it supports 10M/100M network, and the transmission speed is adaptive.

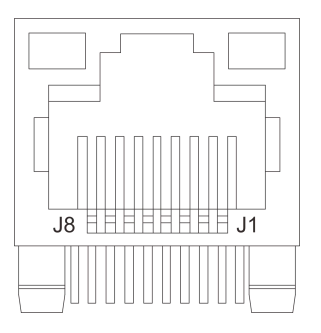

| Pin number | Description | Illustration               |  |  |
|------------|-------------|----------------------------|--|--|
| 1          | TX+         | Send differential line+    |  |  |
| 2          | TX-         | Send differential line-    |  |  |
| 3          | RX+         | Receive differential line+ |  |  |
| 4          | NC          | No function                |  |  |
| 5          | NC          | No function                |  |  |
| 6          | RX-         | Receive differential line- |  |  |
| 7          | NC          | No function                |  |  |
| 8          | NC          | No function                |  |  |

## 5.4.2 Electronic touch price tag scale USB interface

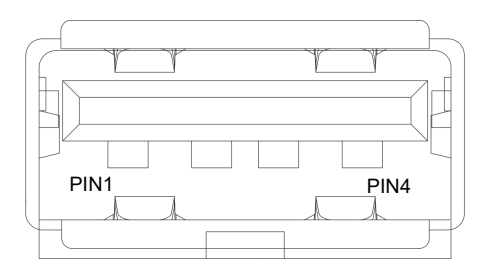

| PIN | SIGNAL NAME |  |  |
|-----|-------------|--|--|
| 1   | VBUS        |  |  |
| 2   | D-          |  |  |
| 3   | D+          |  |  |
| 4   | GND         |  |  |

## ELECTRONIC CASH <u>Scale</u>

# 6. Troubleshooting of Electronic touch price tag scale register

#### 6.1 Crash or fail to start

Reasons: a.Power line and interface error.

b. Power board error\Main board error.

Solutions: a. Re-plug the power cord or replace the power cord.

b. Turn on the power button, if the display is not bright,

the power board is abnormal or the main board is abnormal

#### 6.2 The main display screen or customer display screen does not display

#### or the display screen is blurred

- Reasons: a. Screen line error
  - b. Poor contact of screen line connector
  - c. The display screen is damaged, or the main board is damaged
- Solutions: a. Reconnect the screen line aerial connector and confirm that the line sequence is correct
  - b. Re-plug the screen line connector
  - c. If it still fails, it may be caused by screen damage or main board damage

#### 6.3 The touch screen cannot be used or is not sensitive

- Reasons: a. Display cable error.
  - b. Display driver error.
- Solutions: a. Reconnect the screen line aerial connector and confirm that the line sequence is correct
  - b. Reinstall the correct driver

#### 6.4 Customer display screen does not display

Reasons:

- a. Graphics card driver is not installed
- b. BIOS settings are not compatible

#### Solutions:

a.Check if the display driver is installed

b.Contact manufacturer or supplier for repair

#### 6.5 Unable to weigh properly (please contact the After-sales Service)

Reasons:: The main board or AD board fails, sensor fails, or CRC check fails.

Solutions: Please contact with us, we will provide you new version AD board program or weighing software.

#### 6.6 Printer exception prompt

| Buzzer alarm<br>(Common) | 2 Sounds | Printer mechanism error |
|--------------------------|----------|-------------------------|
|                          | 3 Sounds | Paper shortage error    |
|                          | 5 Sounds | Overheating error       |
|                          | 6 Sounds | Cover opening error     |
|                          | 7 Sounds | Seam label error        |

CASH SCALE

# 7. Appendix Comparison Table of Gravitational Acceleration Corrected Value

| COUNTRY              | CITY           | G(m/sec <sup>2</sup> ) | COUNTRY     | CITY          | G(m/sec <sup>2</sup> ) |
|----------------------|----------------|------------------------|-------------|---------------|------------------------|
| Greece               | Athens         | 9.800                  | Scotland    | Glasgow       | 9.816                  |
| South Cape town      |                | 9.796                  | Spain       | Madrid        | 9.800                  |
| Netherland Amsterdam |                | 9.813                  | Singapore   | Singapore     | 9.781                  |
| Norway               | Oslo           | 9.815                  | Argentina   | Buenos Aires  | 9.797                  |
| New                  | Auckland,NZ    | 9.799                  | United      | London,Greenw | 9.812                  |
| New                  | Wellington,NZ  | 9.801                  | Australia   | Melbourne     | 9.800                  |
| Taiwan               | Taichung       | 9.789                  | Australia   | Sydney        | 9.797                  |
| Taiwan               | Taiwan         | 9.788                  | Italy       | Milano        | 9.806                  |
| Taiwan               | Taipei         | 9.790                  | Italy       | Rome          | 9.803                  |
| Denmark              | Copenhagen     | 9.815                  | India       | Calcutta      | 9.788                  |
| Germany              | Fankfurt       | 9.810                  | Japan       | Tokyo         | 9.798                  |
| Mexico               | Mexico City    | 9.779                  | Canada      | Ottawa        | 9.806                  |
| U.S.A                | Birmingham     | 9.813                  | Canada      | Vancouver,BC  | 9.809                  |
| U.S.A                | Chicago        | 9.803                  | Cuba        | Havana        | 9.788                  |
| U.S.A                | Los Angles     | 9.796                  | Kuwait      | Kuwait        | 9.795                  |
| U.S.A                | New York       | 9.802                  | Cyprus      | Nicosia       | 9.797                  |
| U.S.A                | San Francisco  | 9.800                  | Thailand    | Bangkok       | 9.783                  |
| U.S.A                | Washington,DC  | 9.784                  | Portugal    | Lisbon        | 9.801                  |
| Belgium              | Brussels       | 9.811                  | France      | Paris         | 9.809                  |
| Brazil               | Rio de Janeiro | 9.786                  | Finland     | Helsinki      | 9.819                  |
| Sweden               | Stockholm      | 9.818                  | Philippines | Manila        | 9.784                  |
| Switzerlan           | Zurich         | 9.807                  |             |               |                        |
| COUNTRY              | CITY           | G(m/sec <sup>2</sup> ) | COUNTRY     | CITY          | G(m/sec <sup>2</sup> ) |
| Greece               | Athens         | 9.800                  | Scotland    | Glasgow       | 9.816                  |
| South                | Cape town      | 9.796                  | Spain       | Madrid        | 9.800                  |
| Netherland           | Amsterdam      | 9.813                  | Singapore   | Singapore     | 9.781                  |
| Norway               | Oslo           | 9.815                  | Argentina   | Buenos Aires  | 9.797                  |
| New                  | Auckland,NZ    | 9.799                  | United      | London,Greenw | 9.812                  |
| New                  | Wellington,NZ  | 9.801                  | Australia   | Melbourne     | 9.800                  |
| Taiwan               | Taichung       | 9.789                  | Australia   | Sydney        | 9.797                  |
| Taiwan               | Taiwan         | 9.788                  | Italy       | Milano        | 9.806                  |
| Taiwan               | Taipei         | 9.790                  | Italy       | Rome          | 9.803                  |
| Denmark              | Copenhagen     | 9.815                  | India       | Calcutta      | 9.788                  |
| Germany              | Frankfurt      | 9.810                  | Japan       | Tokyo         | 9.798                  |
| Mexico               | Mexico City    | 9.779                  | Canada      | Ottawa        | 9.806                  |
| U.S.A                | Birmingham     | 9.813                  | Canada      | Vancouver,BC  | 9.809                  |
| U.S.A                | Chicago        | 9.803                  | Cuba        | Havana        | 9.788                  |

• It should be handled by person in our company or dealers if want to adjust acceleration of gravity

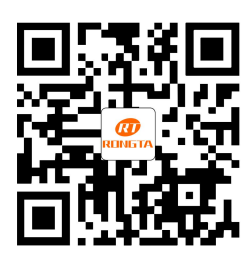

## Rongta Technology (Xiamen) Group Co., Ltd.

ADD: No.88, Tonghui South Road, Tongan, Xiamen, China. WEB: www.rongtatech.com TEL: 0086-592-5666129 FAX: 0086-592-5659169